#### PROCEDURA ONLINE DI AMMISSIONE

#### **RICHIESTA AMMISSIONI**

#### PREMESSA:

- 1. Prima di procedere all'inserimento della domanda di ammissione si dovrà procedere al pagamento della Tassa di ammissione (€ 6,04) nelle modalità previste da bando di ammissione.
- 2. Tutta la documentazione relativa alla domanda di ammissione dovrà essere caricata ESCLUSIVAMENTE ONLINE. Pertanto non dovrà essere consegnata in forma cartacea in segreteria.

Lo studente dovrà effettuare l'accesso alla propria area personale disponibile sul sito del Conservatorio attraverso il seguente link

https://servizi12.isidata.net/SSDidatticheco/MainGeneraleRes.aspx

Dal menu principale, scegliere l'opzione 1. "Inserimento domanda di ammissione",

| # MENU PRINCIPALE - Servizi per gli Studenti degli Istituti di Alta Cultura - CONSERVATORI                            | and the second second s |
|----------------------------------------------------------------------------------------------------|----------------------------------------------------------------------------------------------------|
| 1. Inserimento domanda di AMMISSIONE                                                                                  | Help 🜒                                                                                                    |
| 2. Modifica domanda di AMMISSIONE                                                                                     | Help 🌗                                                                                                    |
| 3. Gestione richiesta di immatricolazione (iscrizione al 1º anno - ABILITATO dopo esito positivo esame di ammissione) | Help 🌗                                                                                                    |
| 4. Gestione dati degli allievi già immatricolati (ovvero già allievi del'Istituto)                                    | Help 🌗                                                                                                    |
| 5. COMUNICATI                                                                                                    | Help 🚯                                                                                                    |
| 0. Esci                                                                                                    |                                                                                                    |

selezionare dal menu a tendina l'Istituzione a cui si intende inoltrare la domanda di ammissione (POTENZA).

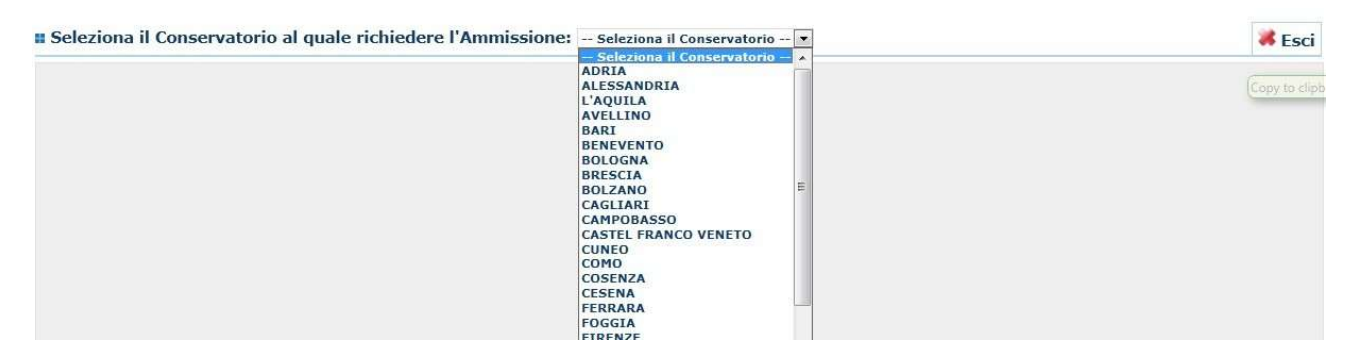

Inserire i dati richiesti nei relativi campi di testo.

Sarà possibile apportare modifiche a tale richiesta finché il Conservatorio non effettua la registrazione della richiesta di ammissione.

Dopo aver inserito l'anagrafica della richiesta il programma invierà alla vostra e-mail codice e password per la gestione dei propri dati.

| Anagrafica                                                                          | 🚜                                                                                                    |
|-------------------------------------------------------------------------------------|----------------------------------------------------------------------------------------------------|
| ą,                                                                                  | ANAGRAFICA - Richiesta di Ammissione/Settimana orientamento<br>Sarà possibile apportare modifiche a tale richiesta finchè il Conservatorio non effettua la registrazione della richiesta di ammissione.                                                                                                    |
| 🚯 Dopo aver inserito l'anagrafica della ric                                         | hiesta il programma invierà alla vostra email codice e password per la gestione dei propri dati.                                                                                                    |
| A Si rammenta che mediante la scheda "<br>richiesta di ammissione ed inviarla mezzo | Fase' - visibile dopo l'inserimendo dell'Anagrafica - si DEVE registrare il pagamento delle tasse di cui è obbligatoria la tassa sul ccp 1016 per l'ammissione, stampare la<br>raccomandata A/R o consegnaria personalmente al Conservatorio allegando i documenti come richiesto dalla stessa.                                                                                                    |
|                                                                                     | Inserisci 🧐 Annulla<br>(I campi contrassegnati con il segno * sono obbligatori)                                                                                                    |
| PASSWORD                                                                            | the second second secon |
| Cognome*                                                                            | Inserire Cognome (first name)                                                                                                    |
| Nome*                                                                               | Inserire Nome (second name)                                                                                                    |
| Sesso                                                                               | Maschio                                                                                                    |
| Scuola di*                                                                          | Inserire la Scuola (ovvero il corso di diploma o laurea)<br>A077 DIDATTICA DELLA MUSICA STRUMENTALE (ABILITAZIONE)                                                                                                    |
| Eventuale specifica corso                                                           | Inserire la specifica del corso (utile per i corsi abilitanti - max 100 caratteri)                                                                                                    |
| Anno scuola Media/Liceo annessa                                                     | Inserire l'anno di scuola Media/Liceo (MAX 3 caratteri) annessa (per gli Istituti che la prevedono) o no che si frequenta o si intende frequentare es. 25A=2° SUPERIORE<br>ANNESSO 3M=2^ MEDIA NON ANNESSA                                                                                                    |
|                                                                                     | Inserire la nazionalità (se non è presente nell'elenco scriverla per esteso nel campo sottostante)                                                                                                    |
| Nazionalità di nascita*                                                             | ITALIA V                                                                                                    |
|                                                                                     | NASCITA                                                                                                    |
| Regione                                                                             |                                                                                                    |
| Provincia                                                                           | ×                                                                                                    |
| Comune                                                                              | Scegliere il comune dai menu o digitario nel campo sottostante                                                                                                    |
| Data di nascita *                                                                   |                                                                                                    |
| Codice fiscale *                                                                    |                                                                                                    |
|                                                                                     | RESIDENZA (DER GLI STRANTERI INSERIRE IL DOMICILIO IN ITALIA)                                                                                                    |

N.B.: i campi contrassegnati con l'asterisco sono obbligatori.

Per spostarsi da un campo all'altro usare il tasto Tab, per tornare al campo precedente utilizzare il tasto Maiusc + tab. Per i menu a tendina basterà cliccare sulla freccia laterale o sulla casella di testo, digitare velocemente le prime lettere e scorrere in alto in basso della lista attraverso la barra di scorrimento, selezionare il testo desiderato con il mouse, cliccare o premere invio.

Password: la password sarà calcolata automaticamente cliccando sull'icona laterale.

INSERIMENTO (I campi contrassegnati con il segno \* sono obbligator)
PASSWORD PPPYJIZYTA

Cognome: inserire solamente il cognome a caratteri maiuscoli.

Nome: inserire solamente il nome a caratteri maiuscoli.

Sesso: selezionare dal menu a tendina se Maschio o Femmina.

**Scuola di:** selezionare dal menu a tendina la Scuola, ovvero il corso di diploma o laurea per il quale si intende richiedere l'esame di ammissione.

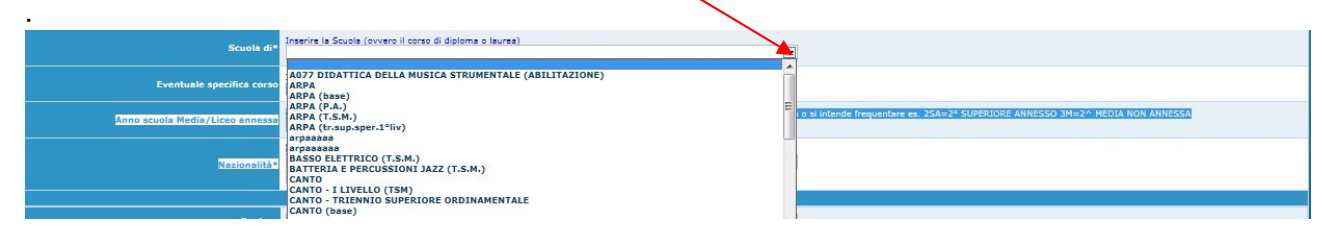

**Eventuale specifica corso:** inserire la del specifica corso (utile per i corsi abilitanti max 100 caratteri).

**Anno di Scuola Media/Liceo annessi:** Inserire l'anno di scuola Media/Liceo (MAX 3 caratteri) annessa (per gli Istituti che la prevedono) o no che si frequenta o si intende frequentare es. 2SA=2° SUPERIORE ANNESSO 3M=3^ MEDIA NON ANNESSA.

**Nazionalità:** selezionare dal menu a tendina la nazionalità (se non è presente nell'elenco scriverla per esteso nel campo sottostante).

#### DATI RELATIVI ALLA NASCITA

Regione: inserire la regione di nascita solamente in caso di cittadinanza italiana.

Provincia nascita: sarà possibile inserire la provincia di nascita solamente se si è inserita la

regione. Si avrà la lista delle province appartenenti solamente a quella regione. Nel caso di nazionalità non italiana inserire EE = Escursionista Estero.

**Comune:** scegliere il comune <u>di nascita</u> dal menu a tendina, oppure se si tratta di un comune non presente nella lista, lasciare vuoto il campo con il menu a tendina e digitarlo nella casella sottostante.

Nel caso di allievi stranieri, lasciare vuoto il campo con il menu a tendina e digitare nel campo sottostante il paese di provenienza. inserire Es.: se la nazionalità è americana, inserire USA. (oppure USA-New York).

| Compa                                          |                |
|------------------------------------------------|----------------|
| (sceolierio dal menu o digitario nella casella |                |
| affianco)                                      | USA - NEW YORK |
|                                                |                |

Data di nascita: inserire la data di nascita nel formato gg/mm/aaaa (dd/mm/yyyy).

**Codice fiscale:** digitare il proprio codice fiscale, oppure farlo calcolare direttamente al sistema cliccando sull'icona laterale,

| Control of Control of |                   |            |   |
|----------------------------------------------------------------------------------------------------|-------------------|------------|---|
| Codice fiscale                                                                                                    | srt               |            | 2 |
|                                                                                                    |                   |            |   |
|                                                                                                    | Cognome           | Bianchi    |   |
|                                                                                                    | Nome              | Mario      |   |
|                                                                                                    | Sesso             | м          |   |
|                                                                                                    | Comune di nascita | ROMA       |   |
|                                                                                                    | Data di nascita   | 23/12/2000 |   |
|                                                                                                    | Calcola           | Riporta    |   |
|                                                                                                    |                   |            |   |

cliccare su "Calcola" e poi "Riporta" per inserirlo.

#### DATI RELATIVI ALLA RESIDENZA

### N.B.: <u>Nel caso di allievi stranieri, per ovvi motivi, inserire il domicilio in Italia e non la residenza estera.</u>

**Regione:** inserire la regione <u>di residenza.</u>

**Provincia:** sarà possibile inserire la provincia <u>di residenza</u> solamente se si è inserita la regione. Si avrà la lista delle province appartenenti solamente a quella regione. Nel caso di nazionalità non italiana inserire EE = Escursionista Estero.

**Comune:** scegliere il comune <u>di residenza</u> dal menu a tendina, oppure se si tratta di un comune non presente nella lista, lasciare vuoto il campo con il menu a tendina e digitarlo nella casella sottostante.

Cap: digitare il codice di avviamento postale (numerico, massimo 5 caratteri).

Indirizzo: digitare l'indirizzo ed il relativo numero civico.

Telefono: inserire il numero di telefono dell'abitazione, obbligatorio se non si inserisce il n. di cellulare.

**Cellulare:** inserire uno o più numeri di cellulare. È obbligatorio inserire o il n. di telefono fisso o di cellulare.

**E-mail:** inserire l'indirizzo e-mail (minuscolo). **Obbligatorio**; in questo caso indispensabile per comunicarvi il Login e la Password per poter rientrare ed apportare eventuali modifiche. E' importante ricordarsi di non cambiare questo dato (anche quando sarete allievi) in quanto ogni comunicazione ed altro verranno inviate a questo indirizzo; inoltre, se dimenticate le vostre

credenziali, potrete richiederle scegliendo l'opzione "Password dimenticata" al momento della futura autenticazione.

ASe non ricevete l'e-mail, controllare nella cartella di posta denominata 'spam' o 'posta

indesiderata' se è presente l'e-mail inviata automaticamente dall'Accademia e contrassegnarla come posta sicura.

**Insegnante preferito:** in questo campo avete l'opportunità di inserire in ordine di preferenza 3 insegnanti della scuola principale al quale desiderereste essere assegnati (sarà poi a discrezione dell'Istituzione l'eventuale accettazione di tale richiesta).

**Insegnante preparatore:** Inserire l'insegnante preparatore dalla lista (se non è presente nell'elenco scriverlo per esteso nel campo sottostante; in assenza di insegnante scrivere Autodidatta).

Valutazione dei titoli di studio: inserire le valutazioni relative a titoli di studio conseguiti.

Titolo di studio: inserire il titolo di studio o la provenienza da altro Istituto etc.....

**In possesso Dip.Sup.:** apporre il segno di spunta se si è in possesso del diploma di maturità, obbligatorio per i corsi Triennali, Biennali e per le Abilitazioni.

**Anno\A.A.:** Anno di corso ed Anno Accademico al quale si intende chiedere l'ammissione. Campo precompilato dall'Istituzione e non modificabile dallo Studente.

N° Commissione: il Numero Commissione deve rimanere su 1 e non è modificabile.

Note: digitare nella text area eventuali note.

Iscritto ad altre Università: apporre il segno di spunta se si è iscritti ad un' altra Università.

Fascia reddituale: selezionare dal menu a tendina la fascia reddituale.

Una volta terminato l'inserimento, facendo attenzione all'esattezza dei dati inseriti ed ai campi obbligatori, cliccare su **"Inserisci"**, il programma invierà alla vostra E-mail, Login e Password con cui è possibile rientrare ed apportare le modifiche ai dati inseriti, sempre che Il Conservatorio non abbia già effettuato la registrazione della vostra richiesta.

Dopo aver terminato l'inserimento della parte anagrafica, e prima di stampare la domanda, <u>si</u> <u>deve</u> passare all'inserimento delle tasse.

#### Area "Tasse"

## Ai fini della partecipazione al bando di ammissione è necessario procedere al pagamento dei seguenti versamenti:

#### 1. Tassa di ammissione (€ 6,04)

Da versare **preventivamente** sul c/c postale n. 1016 o sul c/c bancario IBAN IT 45 R 07601 03200 00000001016 intestato a "Agenzia delle Entrate -Centro operativo di Pescara".

Dopo aver effettuato il pagamento, la ricevuta e gli estremi della stessa dovranno essere inserite nella sezione "Tasse" e successivamente cliccare su: 'Inserisci tassa':

| Anagrafica Tasse Stampe                                                                                                    |                                                             |
|----------------------------------------------------------------------------------------------------|-------------------------------------------------------------|
| TASSE - Richiesta di Ammissione/Settimana or<br>Sarà possibile apportare modifiche a tale richiesta finchè il Conservatoro non effettua la r | rientamento<br>registrazione della richiesta di ammissione. |
| O Inserisci tassa                                                                                                    |                                                             |
|                                                                                                    |                                                             |
| <sup>(1)</sup> NESSUNA TASSA PRESENTE                                                                                                    |                                                             |
| 🕘 Modifica - Inserimento Tasse Ammissioni Finestra di dialogo pagina Web                                                                     |                                                             |
| Mttps://www.servizi.isidata.it/SSDidatticheCO/Ammissioni/InsTasseAmm.aspx?Modalita=                                                          | INS&idTassa=0                                               |
| Tipo tassa: AMMISSIONE                                                                                                    |                                                             |
| Tipo esonero:                                                                                                    |                                                             |
| N. Versamento:                                                                                                    |                                                             |
| Data versamento:                                                                                                    |                                                             |
| Data incasso:                                                                                                    |                                                             |
| Anno accademico: 2011/2012                                                                                                    |                                                             |
| Tmp. versamento: 6.04                                                                                                    |                                                             |
| Inserisci                                                                                                    |                                                             |
|                                                                                                    |                                                             |
| https://www.servizi.isidata.it/SSDidattich 🎱 Internet   Modalità protetta: disattivata                                                       | <b>A</b>                                                    |

- a) Scegliere dal menu a tendina il Tipo di Tassa "Tassa di ammissione".
- b) Selezionare in "tipo esonero" l'eventuale esonero. <u>In questo caso la cifra della tassa</u> dovrà essere posta a 0 (zero).
- c) Inserire la data del versamento nel formato 99/99/9999. (Obbligatoria anche in caso di esonero, in questo caso inserire la data in cui si dichiara di essereesonerati).
- d) La data di incasso non deve essere inserita.
- e) Inserire il n° di Conto Corrente Postale.
- f) Inserire l'importo del versamento. (Se esonerato inserire 0 [zero]).
- g) <u>Caricare la ricevuta del versamento cliccando su "sfoglia" (file in formatoPDF di massimo 2 mb)</u>
- h) Cliccare su "Inserisci".

Anche in questo caso è possibile apportare modifiche fintanto che il Conservatorionon abbia già effettuato la registrazione.

Per modificare la tassa già inserita:

| Anagrafica                                                                                                    | Tasse Stampe |              |             |            |              |              |        |         |
|----------------------------------------------------------------------------------------------------|--------------|--------------|-------------|------------|--------------|--------------|--------|---------|
| TASSE - Richiesta di Ammissione/Settimana orientamento Sarà possibile apportare modifiche a tale richiesta finchè il Conservatorio non effettua la registrazione della richiesta di ammissione. Inserisci tassa |              |              |             |            |              |              |        |         |
| Mod. Elim.                                                                                                    | Tipo tassa   | Tipo esonero | Anno Accad. | N° versam. | Data versam. | Data incasso | C.C.P. | Importo |
| 2 - ¥ AM                                                                                                    | MISSIONE     |              | 2011/2012   | 122456     | 12/12/2012   |              | 1016   | 12      |

cliccare sull'icona di modifica.

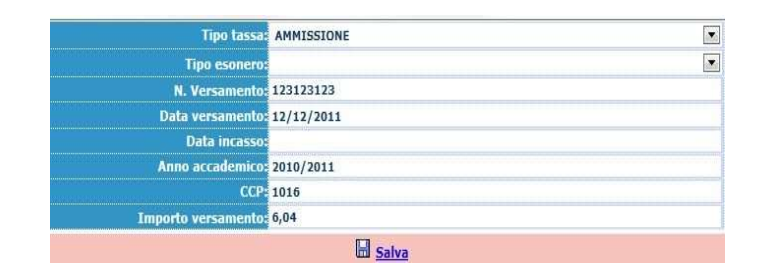

Apportare le modifiche e "Salvare".

Nel caso si voglia eliminare una tassa già inserita, cliccare sulla crocetta rossa.

#### 2. Contributo esame di ammissione (€ 100,00)

I candidati dovranno procedere al pagamento tramite i canali online o fisici aderenti al circuito pagoPA generando l'"avviso di pagamento" nella sezione "TASSE" nell'area personale generata in precedenza.

#### Procedura per la generazione dell'avviso di pagamento (pagoPA)

Nella sezione "Tasse" cliccare su: 'Inserisci tassa':

| Anagrafica | Tasse | Stampe |                                                                                                    |                   |     |
|------------|-------|--------|----------------------------------------------------------------------------------------------------|-------------------|-----|
|            |       |        | TASSE - Richiesta di Ammissione/Settimana orientamento<br>Sarà possibile apportare modifiche a tale richiesta finchè il Conservatorio non effettua la registrazione della richi<br>Sarà possibile apportare modifiche a tale richiesta finchè il Conservatorio non effettua la registrazione della richi | esta di ammissior | ie, |
|            |       |        | <sup>(1)</sup> NESSUNA TASSA PRESENTE                                                                                                    |                   |     |
|            |       |        | 🗿 Modifica - Inserimento Tasse Ammissioni Finestra di dialogo pagina Web                                                                                                    | 23                |     |
|            |       |        | https://www.servizi.isidata.it/SSDidatticheCO/Ammissioni/InsTasseAmm.aspx?Modalita=INS&idTassa=0                                                                                                    | <b>A</b>          |     |
|            |       |        | Tipo tassa: AMMISSIONE                                                                                                    |                   |     |
|            |       |        | Tipo esonero:                                                                                                    |                   |     |
|            |       |        | N. Versamento:                                                                                                    |                   |     |
|            |       |        | Data versamento:                                                                                                    |                   |     |
|            |       |        | Data incasso:                                                                                                    | 1                 |     |
|            |       |        | Anno accademico: 2011/2012                                                                                                    |                   |     |
|            |       |        | CCP: 1016                                                                                                    |                   |     |
|            |       |        | Imp. versamento: 6,04                                                                                                    |                   |     |
|            |       |        | Inserisci                                                                                                    |                   |     |
|            |       |        |                                                                                                    |                   |     |
|            |       |        | https://www.servizi.isidata.it/SSDidattich 😜 Internet   Modalità protetta: disattivata                                                                                                    | <u></u>           |     |

Si aprirà una nuova finestra dove dovrà essere scelto in "tipo tassa" la voce "AMMISSIONE" ed il relativo importo in "importo versamento" una volta completa l'operazione di inserimento cliccare su "inserisci". Terminato il caricamento, si dovrà cliccare su "*Selezione tasse per MAV\IUV(PagoPA)*"

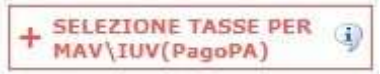

si aprirà una nuova finestra per la generazione dell'avviso di pagamento nella quale è possibile selezionare il contributo di ammissione.

|                                                    |                                                                                                    | Tasse pag                                                         | jabili cor                      | 1 procedu                      | ura MAV\]                                       | UV(Pag                     | JoPA)                      |                                            |
|----------------------------------------------------|----------------------------------------------------------------------------------------------------|-------------------------------------------------------------------|---------------------------------|--------------------------------|-------------------------------------------------|----------------------------|----------------------------|--------------------------------------------|
| In questa                                          | lista sono presenti le tasse paga                                                                                                    | abili mediante procedura MAV\IV                                   | JV(PagoPA)                      | eg.                            |                                                 |                            |                            |                                            |
| <ul> <li>Per più<br/>Selezio<br/>(PagoP</li> </ul> | tasse aventi <u>stesso C.C.\Iban</u> è<br>ina. In questo caso se le tasse h<br>A) PER LE TASSE SELEZIONATE                                                      | possibile stampare un unico bo<br>anno data di scadenza diverse s | llettino .pdf<br>arà stampa     | con la somr<br>ta la meno r    | na degli impo<br>ecente. Per il                 | rti, selezio<br>bollettino | nandole co<br>unico utiliz | l segno di spur<br>zare il link <i>GEN</i> |
| • Per sta                                          | mpare un bollettino .pdf relativo                                                                                                    | o ad una singola tassa cliccare si                                | ul link CREA                    | MAV\IUV(P                      | agoPA) SOLO                                     | PER QUES                   | TA TASSA                   | presente nella                             |
|                                                    |                                                                                                    |                                                                   |                                 |                                |                                                 |                            |                            |                                            |
| + LE TA<br>Sele<br>ziona                           | RA UNICO MAV\IUV(PagoPA) PER<br>SSE SELEZIONATE<br>MAV\PagoPA                                                                                                   | Tipo tassa                                                        | Importo<br>versam.              | A/A:                           | Scadenza<br>versam.                             | N.<br>Versam.              | Data<br>versam.            | C.C.\1ban Ti                               |
| + GENE<br>Sele<br>ziona                            | RA UNICO MAV\IUV(PagoPA) PER<br>SSE SELEZIONATE<br>MAV\PagoPA<br>CREA MAV\IUV(PagoPA)<br>SOLO PER QUESTA TASSA                                                  | Tipo tassa<br>1^ RATA 24 CFA                                      | Importo<br>versam.<br>20        | A/A:<br>2017/2018              | Scadenza<br>versam.                             | N.<br>Versam.              | Data<br>versam.            | C.C.\Iban Ti<br>00840702                   |
| + GENE<br>Sele<br>ziona                            | RA UNICO MAV\IUV(PagoPA) PER<br>SSE SELEZIONATE<br>MAV\PagoPA<br>CREA MAV\IUV(PagoPA)<br>SOLO PER QUESTA TASSA<br>CREA MAV\IUV(PagoPA)<br>SOLO PER QUESTA TASSA | Tipo tassa<br>1^ RATA 24 CFA<br>^ Fascia A.Di.S.U Puglia          | Importo<br>versam.<br>20<br>120 | A/A:<br>2017/2018<br>2017/2018 | Scadenza<br>versam.<br>16/07/2018<br>01/01/2019 | N.<br>Versam.              | Data<br>versam.            | C.C.\Iban Ti<br>00840702<br>00840702       |

Il sito avvisa dell'avvenuta generazione del modulo di pagamento.

Attenzione:

dopo la generazione, il modulo in "pdf" potrebbe non essere immediatamente visibile in tal caso accedere nuovamente alla propria area personale e ritornare in "TASSE".

Nella colonna MAV\PagoPA della tabella cliccare sul simbolo "PDF". A questo punto si aprirà l'avviso di pagamento.

Nel caso non si dovesse aprire il file "pdf" DISATTIVARE temporaneamente il blocco popup dal proprio Browser.

PRICHIESTA EFFETUATA. E' STATO GENERATO IL BOLLETTINO PDF DELLE TASSE PAGABILI CON × PROCEDURA MAV - IUV(PAGOPA) DA PAGARE ENTRO I TERMINI INDICATI. SELEZIONE TASSE PER \_\_\_\_ MAV IUV(PagoPA) Generato 1 MAV\IUV(PagoPA) - Qualora i documenti siano stati archiviati dall'Accademia in esclusiva nei propri sistemi, dopo la loro accel Scadenza Operazioni Allegato MAV\PagoPA Tipo tassa A versamento 1^ Fascia A.Di.S.U. - Puglia 11 2017/ Contributo Accad. A.A. 2015/16 - Unica Rata - triennio 4 2017/ TASSA DI FREQUENZA 4 2017/ TASSA DIPLOMA ~ 1 2017/ 1^ Fascia A.Di.S.U. - Puglia 0 01/01/2019 2017/ 1<sup>^</sup> RATA 24 CFA **111** 16/07/2018 2017/

Caricare la ricevuta del versamento nella sezione "ALLEGA DOCUMENTAZIONE " (file in formato PDF di massimo 2 mb) - Esempio dell'Avviso di pagamento.

LOGO ENTE

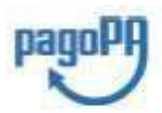

| -   | - C246 |
|-----|--------|
| via | , 30   |
| 7   | (A)    |

| AVVISO                                                                                                    | DI PAGAMENTO                                                                                                    |
|----------------------------------------------------------------------------------------------------|----------------------------------------------------------------------------------------------------|
| Codice Avviso: 123456789101112                                                                                 | C.F. Ente Creditore:                                                                                                    |
| Importo:€ 20,00                                                                                                | Data scadenza: 16/07/2018                                                                                                    |
| Bate Czeditoze:                                                                                                | Debitoze:                                                                                                    |
| ACCADEMIA DI BELLE ARTI .                                                                                      | via 30                                                                                                    |
|                                                                                                    | 2 3                                                                                                    |
| Codice IUV: 412                                                                                                | Codice Debitore: ALL-C                                                                                                    |
| il pagamento presso il quale è presentato potrebbe pertent<br>l servizio di pagamento è disponibile tutti i gi | to richiedere un importo diverso de quello indicato sul documento eterso.<br>orni dell'anno, 24 ore su 24, alle modalità indicate sul retr |
|                                                                                                    |                                                                                                    |
| TESTO LIBERO                                                                                                   | ENTE                                                                                                    |
|                                                                                                    |                                                                                                    |
|                                                                                                    |                                                                                                    |
|                                                                                                    |                                                                                                    |
|                                                                                                    |                                                                                                    |

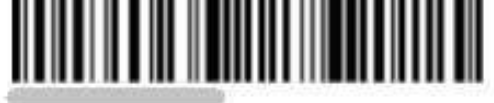

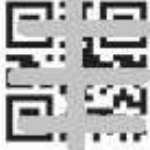

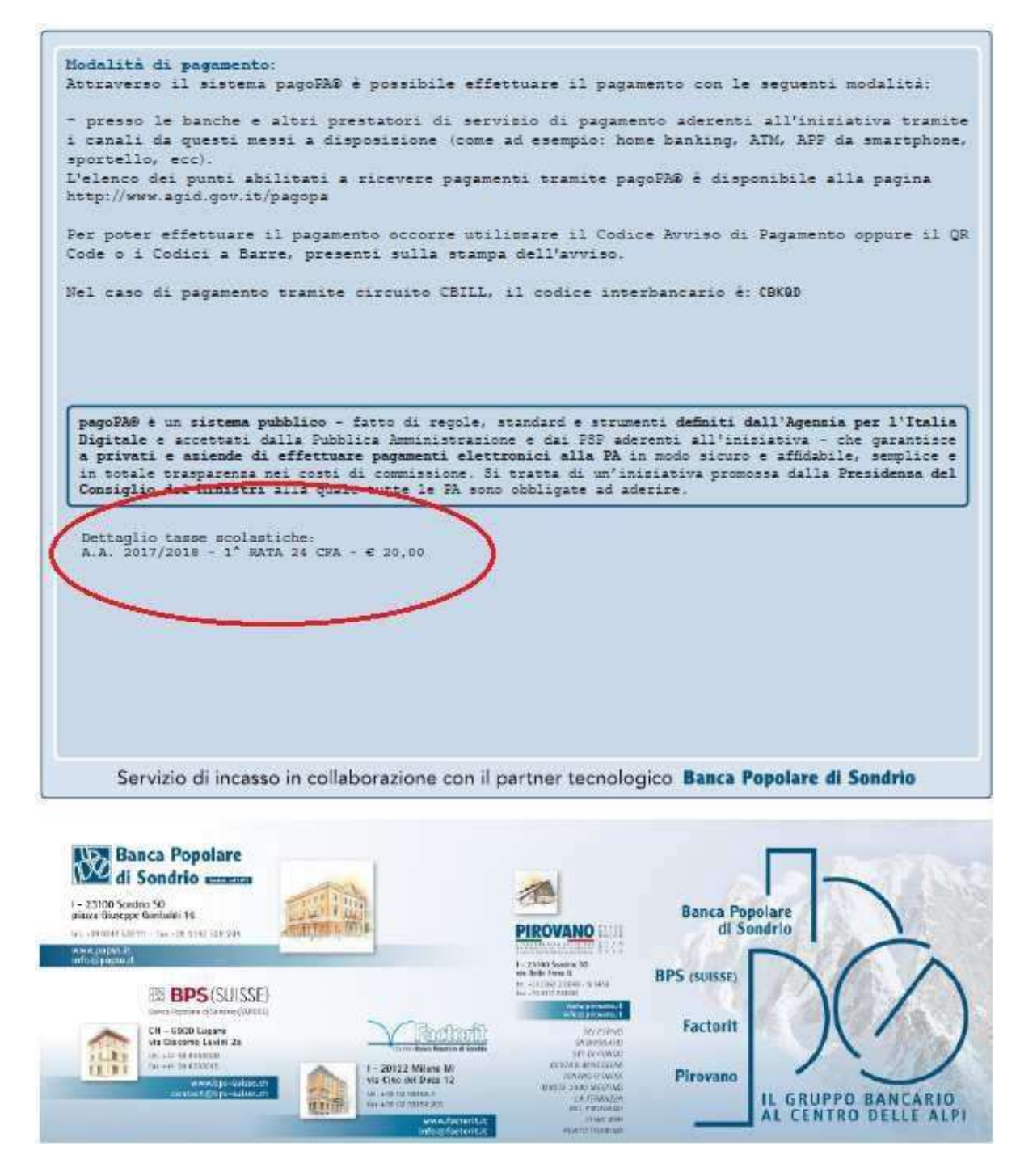

N.B.: Il numero di avvisi di pagamento generabili dallo studente è limitato.

#### Stampe

Per stampare la vostra richiesta di ammissione: cliccare su "Stampe".

| Anagrafica Tasse Stampe                                                                               |                            |                                                         |                                                    |                                                                         |                      |        |                                                                                                    |
|----------------------------------------------------------------------------------------------------|----------------------------|---------------------------------------------------------|----------------------------------------------------|-------------------------------------------------------------------------|----------------------|--------|----------------------------------------------------------------------------------------------------|
| Ŷ                                                                                                    | Sarà possibile apportare r | ASSE - Richiesta di .<br>nodifiche a tale richiesta fin | Ammissione<br>nchè il Conservato<br>O Inserisci ta | /Settimana orientamento<br>rio non effettua la registrazione della rich | iesta di ammissione. |        |                                                                                                    |
| Mod. Elim. Tipo tassa                                                                                 | Tipo esonero               | Anno Accad.                                             | N° ver                                             | sam. Data versam.                                                       | Data incasso         | C.C.P. | Importo                                                                                                    |
| MMISSIONE                                                                                             |                            | 2011/2012                                               | 123456                                             | 12/12/2012                                                              |                      | 1016   | 12                                                                                                    |
| Nominativo: Codice: 562   Corso: CANTO   Tipo corso: TRADIZIONALE  1. STAMPA DOMANDA DI AMMISSIONE  8 |                            |                                                         |                                                    |                                                                         |                      |        | The start of the start of the s |
| 1. STAMPA DOMANDA DI AMMISS                                                                           | SIONE                      |                                                         | 8.                                                 |                                                                         |                      |        |                                                                                                    |
| 1. STAMPA DOMANDA DI AMMISS           2                                                               | SIONE                      |                                                         | 8.<br>9.                                           |                                                                         |                      |        |                                                                                                    |
| 1. STAMPA DOMANDA DI AMMISS           2           3                                                   |                            |                                                         | 8.<br>9.<br>10                                     |                                                                         |                      |        |                                                                                                    |
| 1. STAMPA DOMANDA DI AMMISS     2.     3.     4.                                                      |                            |                                                         | 8.<br>9.<br>10<br>11                               | <br>                                                                    |                      |        |                                                                                                    |
| STAMPA DOMANDA DI AMMISS           S                                                                  |                            |                                                         | 8.<br>9.<br>10<br>11<br>12                         |                                                                         |                      |        |                                                                                                    |
| 1. STAMPA DOMANDA DI AMMISE           2.           3.           4.           5.           6.          |                            |                                                         | 8.<br>9.<br>10<br>11<br>12<br>13                   |                                                                         |                      |        |                                                                                                    |

Scegliere l'opzione 1. Stampa domanda di ammissione.

| STAMPA DOMANDA DI AMMISSIONE                                               |                |
|----------------------------------------------------------------------------|----------------|
| Il nominativo è minorenne?                                                 | ● No ○ Si      |
| ESTREMI DEL DOCUMENTO DEL CANDIDATO/GENITORE                               |                |
| Tipo documento di riconoscimento (Es. Patente Auto, Carta d'identita, ecc) |                |
| Numero                                                                     |                |
| Rilasciato il                                                              |                |
| dal                                                                        |                |
| Tipo stampa                                                                | EXPLORER 💌     |
| Percentuale grandezza carattere                                            | 100 %          |
| Torna alle scelte delle certificazioni [ALT+Q]                             | Stampa [ALT+S] |

Inserire i dati nel menu di scelta. Nel caso di minorenni inserire gli estremi del documento del genitore.

Scegliere dal menu a tendina il tipo di Stampa: Explorer, Pdf o Word.

Impostare la grandezza del carattere secondo le Vs. esigenze (100% va bene), cliccare su stampa.

Il programma genera l'anteprima di stampa, controllare l'esattezza dei dati e successivamente procedere alla stampa effettiva.

Il documento così generato andrà firmato e caricato in formato "pdf" nella sezione "ALLEGA DOCUMENTAZIONE".

#### **MODIFICA DOMANDE DI AMMISSIONE**

Per modificare la domanda già inserita, sempre che il Conservatorio non l'abbia già registrata, procedere come segue: una volta ricevute le credenziali per accedere al Servizio Studenti tramite e-mail, cliccare sull'opzione **2.** del menu principale **"Modifica domanda di ammissione**".

| # MENU PRINCIPALE - Servizi agli Studenti degli Istituti di Alta Cultura - CONSERVATORI                              | all a state    |
|----------------------------------------------------------------------------------------------------|----------------|
| 1. Inserimento domanda di AMMISSIONE<br>2. Modifica domanda di AMMISSIONE                                            | Copy to clipbo |
| C. Restione richiesta di finanziolazione (iscrizione al 1º anno - ABILITATO dopo esito positivo esame di ammissione) |                |
| 4. Gestione dati degli allievi già immatricolati (ovvero già allievi del'Istituto)     5. COMUNICATI                 |                |
| 0. Esci                                                                                                    |                |

Scegliere dal menu a tendina il Conservatorio al quale avete richiesto l'esame di ammissione,

Inserire il codice e la password (inviatevi via e-mail al momento dell'inserimento della domanda di ammissione).

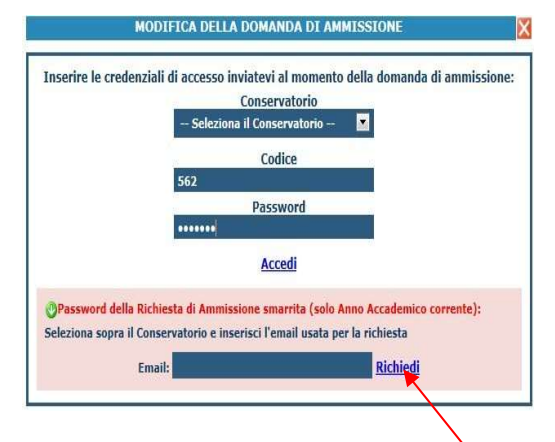

(In caso di smarrimento della password, inserire l'indirizzo E-mail indicato al momento dell'inserimento della domanda di ammissione e cliccare su: "Richiedi". Il sistema vi invierà all'E-mail indicata le credenziali relative).

Cliccare su "Richiesta di modifica domanda di ammissione.

| <b># MENU PRINCIPALE RICHIESTA DI AMMISSIONE</b><br>IL CONSERVATORIO NON HA ANCORA EFFETTUATO LA REGISTRAZIONE DELLA RICHIESTA.<br>E' POSSIBILE APPORTARE MODIFICHE. | Logout 🚜 |
|----------------------------------------------------------------------------------------------------|----------|
| 1. Gestione richiesta di Ammissione                                                                                                    |          |
| 2                                                                                                    |          |
| 3                                                                                                    |          |
| 4                                                                                                    |          |
| 5                                                                                                    |          |

Scegliere l'opzione 1. 'Gestione richieste di ammissione. In verde sarà evidenziato se il Conservatorio non ha ancora proceduto ad effettuare la richiesta per cui potrete ancora apportare modifiche.

# Cliccare su "Modifica"

| Anagrafica Tasse Stampe                                                           |                                                                                                    |
|-----------------------------------------------------------------------------------|----------------------------------------------------------------------------------------------------|
| Ð                                                                                 | ANAGRAFICA Richiesta di Ammissione/Settimana orientamento Sarà possibile apportare modifiche a tale noviesta finchè il Conservatorio non effettua la registrazione della richiesta di ammissione.                                                   |
| A Si rammenta che mediante la scheda "<br>raccomandata A/R o consegnarla personal | Tasse' si DEVE registrare il pagamento delle tasse di uli è obbligatoria la tassa sul cop 1016 per l'ammissione, stampare la richiesta di ammissione ed inviarla mezzo<br>mente al Conservatoria allegando i documenti come richicardi dalla tessa. |
|                                                                                   | Modifica                                                                                                    |
| PASSWORD                                                                          | DEURGXBAIV                                                                                                    |
| Cognome                                                                           | ROSSI                                                                                                    |
| Nome                                                                              | MARIO                                                                                                    |
| Sesso                                                                             | M                                                                                                    |
| Scuola di                                                                         | A077 DIDATTICA DELLA MUSICA STRUMENTALE (ABILITAZIONE)                                                                                                    |
| Eventuale specifica corso                                                         |                                                                                                    |
| Nazionalità di nascita                                                            | ITALIA                                                                                                    |
|                                                                                   | NASCITA                                                                                                    |
| Regione                                                                           | FRIULI VENEZIA GIULIA                                                                                                    |
| Provincia                                                                         | 60                                                                                                    |
| Comune                                                                            | SAN PIER D'ISONZO                                                                                                    |
| Data di nascita                                                                   | 23/05/1992                                                                                                    |
| Codice fiscale                                                                    | RSSMRA92E23I082R                                                                                                    |
|                                                                                   | RESIDENZA                                                                                                    |
| Regione                                                                           | LAZIO                                                                                                    |
| Provincia                                                                         | RM                                                                                                    |
| Comune                                                                            | ROMA                                                                                                    |
| Cap                                                                               | 00159                                                                                                    |
| Indirizzo                                                                         | VIA DELLE PERGOLA                                                                                                    |
| Telefono fisso                                                                    | 3393822546                                                                                                    |
| Cellulare                                                                         |                                                                                                    |
| E-mail                                                                            | anna@isidata.it                                                                                                    |
| Valutazione titoli di studio                                                      |                                                                                                    |
| Titolo di studio                                                                  |                                                                                                    |
| preferenza)                                                                       |                                                                                                    |
| Insegnante preparatore                                                            |                                                                                                    |
| In possesso Dip.Sup                                                               | × · · · · · · · · · · · · · · · · · · ·                                                                                                    |
| Anno, A.A. ammissione                                                             | 1,2011/2012                                                                                                    |
| N° Commissione                                                                    | 1                                                                                                    |
| Note                                                                              |                                                                                                    |

## Apportare le modifiche e "Salvare",

| Anagrafica Tasse Stampe                                                                                                    |                                                          | * |  |  |
|----------------------------------------------------------------------------------------------------|----------------------------------------------------------|---|--|--|
| ANAGRAFICA - Richiesta di Ammissione/Settimana orientamento Sarà possibile apportare modifiche a tale richiesta finche il Conservatorio non effettua la registrazione della richiesta di ammissione. |                                                          |   |  |  |
|                                                                                                    | (I campi contrassegnati con il segno * sono obbligatori) |   |  |  |